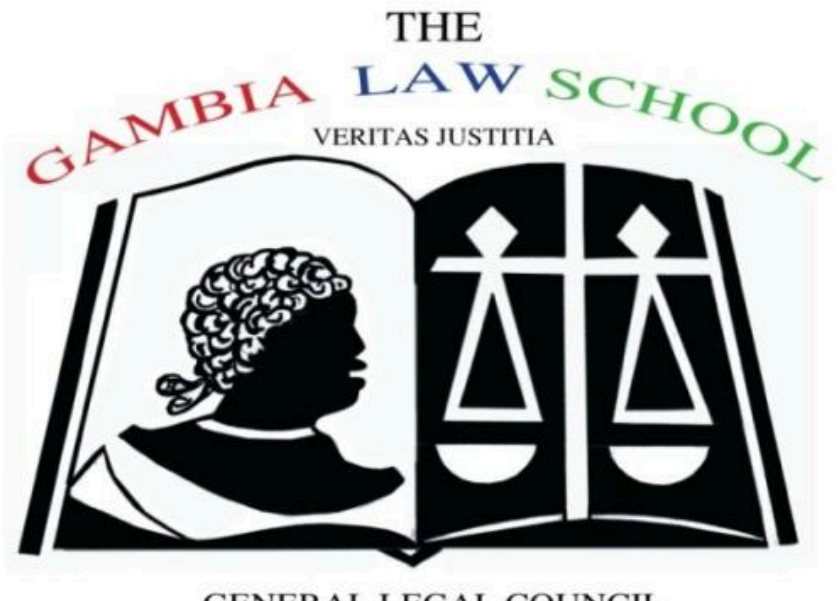

GENERAL LEGAL COUNCIL

## GAMBIA LAW SCHOOL (GLS) APPLICANT USER MANUAL

## JULY 2025 Product Engineering Team

### **TABLE OF CONTENTS**

| Introduction            |    |
|-------------------------|----|
| Sign Up                 | 3  |
| Login                   | 4  |
| Forgot your password    | 5  |
| Profile Tab             | 6  |
| Academic Background Tab | 7  |
| Work Experience         | 9  |
| Registration Fee Tab    | 9  |
| View Dashboard          | 10 |
| Post Registration       | 11 |

#### Introduction

This manual is designed to help applicants navigate the Gambia Law School (GLS) Online Portal efficiently and accurately. It provides clear, step-by-step guidance on how to create an account, complete and upload the required documents, submit your application, and track the status of your application. Whether you are a first-time applicant or returning to continue your application, this manual is designed to support a smooth and successful registration process.

#### Sign Up

- 1. Open the GLS portal
- 2. Fill the form with the requested information
- 3. Click the **Reset** button if you want to clear out the information inputted
- 4. Click on the Register button to complete your registration

| Register to Gambia Law Sc | hool                          |                            |
|---------------------------|-------------------------------|----------------------------|
| First Name                | Please enter your first name  |                            |
| Last Name                 | Please enter your last name   |                            |
| Date of Birth             | dd/mm/yyyy                    |                            |
| Gender                    | Male                          | ~                          |
| Nationality               | Gambia                        | ~                          |
| Email                     | Please enter your email       |                            |
| Password                  | Please enter your password    |                            |
| Verify Password           | Please re-enter your password |                            |
| Reset                     |                               | Regist                     |
|                           |                               | Already have an account? L |

#### Login

- 1. Enter your Email Address and Password used in the registration process.
- 2. Click on LOGIN
- 3. An activation code will be sent to your email
- 4. Enter verification pin (OTP) to log in

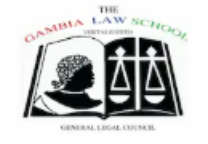

Forgot your password?

+ You don't have an account?

E-Mail Address:

Password

Password:

E-Mail Address

### **Verify Your Account**

#### LOGIN TO YOUR PORTAL

| Please check your email for the verification pin and |
|------------------------------------------------------|
| enter it below.                                      |
|                                                      |

Enter your pin \*

VERIFY

1

# Verify Your Account

## Please check your email for the verification pin and enter it below.

| Enter your pin *<br>8R7G1R |        |  |
|----------------------------|--------|--|
|                            | VERIFY |  |

#### Forgot your password

- 1. Click on the Forgot your password? Link if you forgot your password
- 2. Enter your email address
- 3. Click on SEND CODE
- 4. Input the verification code sent to your email
- 5. Update your password by filling in a New Password
- 6. Fill in Confirm New Password
- 7. Click on **Reset password**
- 8. Click on Back to Login to return to the registration page

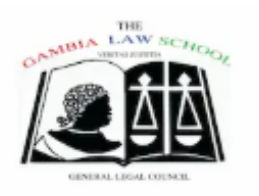

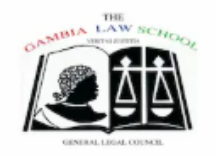

**RESET YOUR PASSWORD** 

Enter your email address and we'll send you a verification

code.

SEND CODE

Back to Login

E-Mail Address:

Or Enter your email address

### RESET YOUR PASSWORD

We've sent a 6-digit code to rakiesarr7@gmail.com

Enter the code and your new password below.

#### Verification Code:

07

123456

New Password:

Enter new password

Confirm New Password:

Confirm new password

0

 $\odot$ 

RESET PASSWORD 💁

Didn't receive the code? Resend in 20s

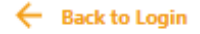

#### **Profile Tab**

- 1. Fill out the remaining fields on the profile tab
- 2. Upload your passport photo and identification document
- 3. Click on Save and Continue

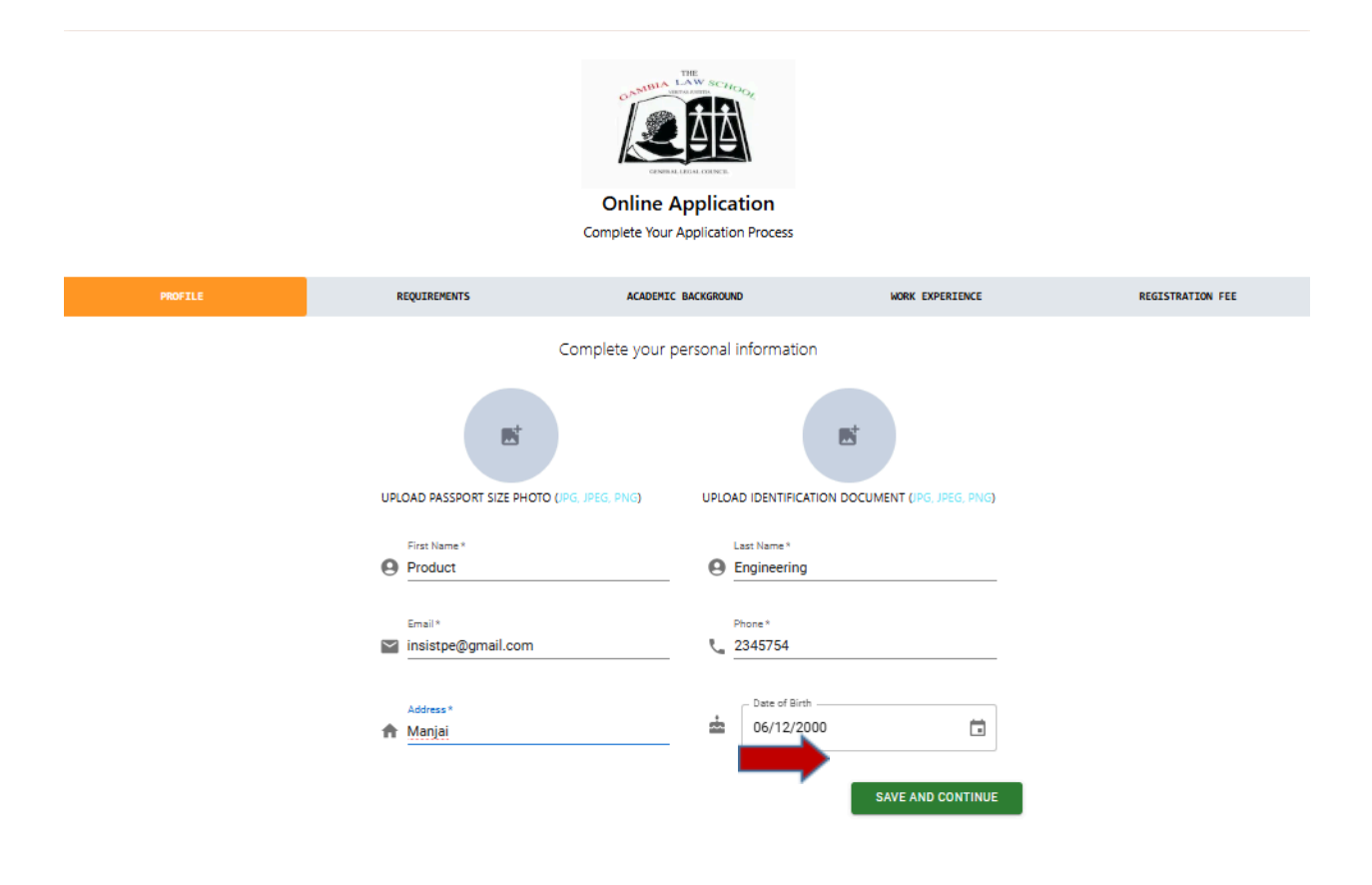

#### **Requirement Tab**

- 1. The **Requirement** tab is displayed after clicking on the **Save and Continue** button on the **Profile** tab
- 2. Enter your grades
- 3. Click on Save and Continue

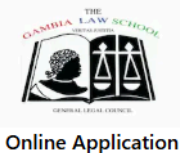

Complete Your Application Process

|        | PROFILE                       | REQUIREMENTS          | ACADEMIC BACKGROUND               | WORK EXPERIENCE            | REGISTRATION FEE  |
|--------|-------------------------------|-----------------------|-----------------------------------|----------------------------|-------------------|
|        |                               | Enter your grades for | the following requirements (A, A+ | +, C, D, F, 45%, 12.1 etc) |                   |
|        |                               |                       |                                   |                            |                   |
|        | Contract Law I & II *         |                       | Constitutional La                 | sw i & II *                |                   |
| =      | A+                            |                       | D                                 |                            |                   |
|        | Law of Tort I & II *          |                       | Criminal Law I &                  | *                          |                   |
| E      | С                             |                       | A E                               |                            |                   |
|        | Land Law/Immovable Property I | 8 II *                | Equity & Trust I 8                | k II *                     |                   |
| =      | A                             |                       | ■ A+                              |                            |                   |
|        |                               |                       |                                   |                            |                   |
|        |                               |                       |                                   |                            |                   |
|        |                               |                       |                                   |                            |                   |
| PREVIO | bus                           |                       |                                   |                            | SAVE AND CONTINUE |
|        |                               |                       |                                   |                            |                   |
|        |                               |                       |                                   |                            |                   |
|        |                               |                       |                                   |                            |                   |

#### Academic Background Tab

- 1. The Academic Background tab is displayed after clicking on the Save and Continue button on the Requirement tab
- 2. Fill in your academic details
- 3. Upload documents (PDF file format)
- 4. Click on "Add Second Academic Record" if you want to add a second record
- 5. Fill in the details and upload documents where necessary in a PDF file format
- 6. Click on Save and Continue

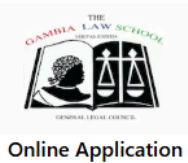

Complete Your Application Process

| PROFILE                                   | REQUIREMENT               | is ACAU                              | EMIC BACKGROUND            | WORK EXPERIENCE          | REG                | ISTRATION FEE |
|-------------------------------------------|---------------------------|--------------------------------------|----------------------------|--------------------------|--------------------|---------------|
|                                           | Ac                        | ademic / Educational back            | ground (Upload PDF         | file formats only)       |                    |               |
|                                           |                           |                                      |                            |                          |                    |               |
| Institution 1 *                           |                           |                                      |                            |                          |                    |               |
| Qualification 1 *                         |                           |                                      |                            |                          |                    |               |
| Start Date *                              |                           |                                      | End Date *                 |                          |                    |               |
| 07/02/2025                                |                           |                                      | 07/02/2025                 |                          |                    | Ö             |
|                                           | UPLOAD CERTIFICATE        | UPLO                                 | DAD TRANSCRIPT             |                          | UPLOAD ACADEMICREF |               |
|                                           |                           |                                      |                            |                          |                    |               |
|                                           |                           | ADD SECO                             | ND ACADEMIC RECORD         |                          |                    |               |
|                                           |                           |                                      |                            |                          |                    |               |
| PREVIOUS                                  |                           |                                      |                            |                          |                    | NEXT          |
|                                           |                           |                                      |                            |                          |                    |               |
|                                           |                           |                                      |                            |                          |                    |               |
|                                           |                           |                                      |                            |                          |                    |               |
|                                           |                           |                                      |                            |                          |                    |               |
|                                           |                           | THE SCILL                            |                            |                          |                    |               |
|                                           |                           |                                      |                            |                          |                    |               |
|                                           |                           | Online Applicat                      | tion                       |                          |                    |               |
|                                           |                           | Complete Your Application            | Process                    |                          |                    |               |
| PROFILE                                   | REQUIREMENTS              | ACADEMIC BACKGROUN                   |                            | WORK EXPERIENCE          | REGISTRATION FEE   |               |
|                                           | A                         | cademic / Educational background (Up | oad PDF file formats only) |                          |                    |               |
| University of The Gamba                   |                           |                                      |                            |                          |                    |               |
| Qualification 1 *<br>Bachelor of Law(LLB) |                           |                                      |                            |                          |                    |               |
| Stert Dete*<br>07/02/2025                 |                           | and te<br>07/02                      | //2025                     |                          | i                  |               |
| SCREENS                                   | HOT 2025-07-02 135059.PNG | SCREENSHOT 2025-07-02 13             | 5517.PNG                   | SCREENSHOT 2025-07-02 13 | 5212.PNG           |               |
|                                           |                           | Second Academic Re                   | cord                       |                          |                    |               |
| College                                   |                           |                                      |                            |                          |                    |               |
| Quelification 2*<br>Degree Certificate    |                           |                                      |                            |                          |                    |               |
| Stert Dete *                              |                           | End De<br>09/02                      | :**<br>'/2024              |                          |                    |               |
|                                           | ANDING PAGE,PNG           | SCREENSHOT 2025-07-02 13             | 5249.PNG                   | SCREENSHOT 2025-07-02 13 | 5059.PNG           |               |
|                                           |                           |                                      |                            |                          |                    |               |
| PREVIOUS                                  |                           |                                      |                            |                          | SAVE AND CONTINUE  |               |
|                                           |                           |                                      |                            |                          |                    |               |

#### **Work Experience**

- 1. The Work Experience tab is displayed after clicking on the Save and Continue button on the Academic Background tab
- 2. Fill in your work details
- 3. Click on Save and Continue

|                   |                   | Online App<br>Complete Your App | Dilication Process |                 |                   |
|-------------------|-------------------|---------------------------------|--------------------|-----------------|-------------------|
| PROFILE           | REQUIREMENTS      | ACADEMIC BAC                    | KGROUND            | WORK EXPERIENCE | REGISTRATION FEE  |
| Institution/Comp  | De:<br>any Name * | scribe your profess             | From               | und             |                   |
| Position held *   |                   |                                 | То                 |                 |                   |
| Referee 1         |                   |                                 | Referee 2          |                 |                   |
| Contact of refere | e 1               |                                 | Contact of re      | feree 2         |                   |
| EVIOUS            |                   |                                 |                    | $\rightarrow$   | SAVE AND CONTINUE |

#### **Registration Fee Tab**

- 1. The **Registration Fee** tab is displayed after clicking on the **Save and Continue** button on the **Work Experience** tab
- 2. Upload your payment slip
- 3. Click on Submit
- 4. Click on the **Confirm** button to successfully submit
- 5. Click on the Cancel button to go back to your application

|          | c                                | Complete Your Application Process |                               |                  |
|----------|----------------------------------|-----------------------------------|-------------------------------|------------------|
| PROFILE  | REQUIREMENTS                     | ACADEMIC BACKGROUND               | WORK EXPERIENCE               | REGISTRATION FEE |
| F        | Please scan your registration fe | Registration Fee                  | ere. ((PDF file format only)) |                  |
| PREVIOUS |                                  | Payment Slip CHOOSE FILE          |                               | SUBMIT           |

|          | Complete Your Application Process                                                                |                  |
|----------|--------------------------------------------------------------------------------------------------|------------------|
| PROFILE  | Confirm Submission                                                                               | REGISTRATION FEE |
|          | Are you sure you want to submit your application? You will not be able to edit after submission. |                  |
| Please s |                                                                                                  | only))           |
|          | Payment Slip SCREENSHOT 2025-07-02 135059.PNG                                                    |                  |
| PREVIOUS |                                                                                                  | SUBMIT           |

#### **View Dashboard**

- 1. Click on the Go to Dashboard button after confirming the submission of your application
- 2. Your dashboard is displayed, reflecting your application status and personal details
- 3. You can track your application status here

| LAW SC-74-5-4                                                                    |        |
|----------------------------------------------------------------------------------|--------|
| Success!<br>Your application has been successfully submitted.<br>GO TO DASHBOARD |        |
| PREVIOUS                                                                         | SUBMIT |

#### **Post Registration**

- 1. Check your email for confirmation that your application is under review
- 2. Monitor your dashboard for updates on your application status
- 3. Look out for emails notifying you if your application is accepted, rejected, or put on the waitlist
- 4. Once notified, your application status is updated to reflect the current status.

| Product Engin      | neering     |                        |        |  |
|--------------------|-------------|------------------------|--------|--|
|                    | PENDING     |                        |        |  |
| Application Status |             |                        |        |  |
| Application Status | Phone Email | @gmail.com Deplication | n Year |  |